## 모바일 건설기술경력증 발급 안내문

## 모바일 건설기술경력증 신청(신규 및 재발급)

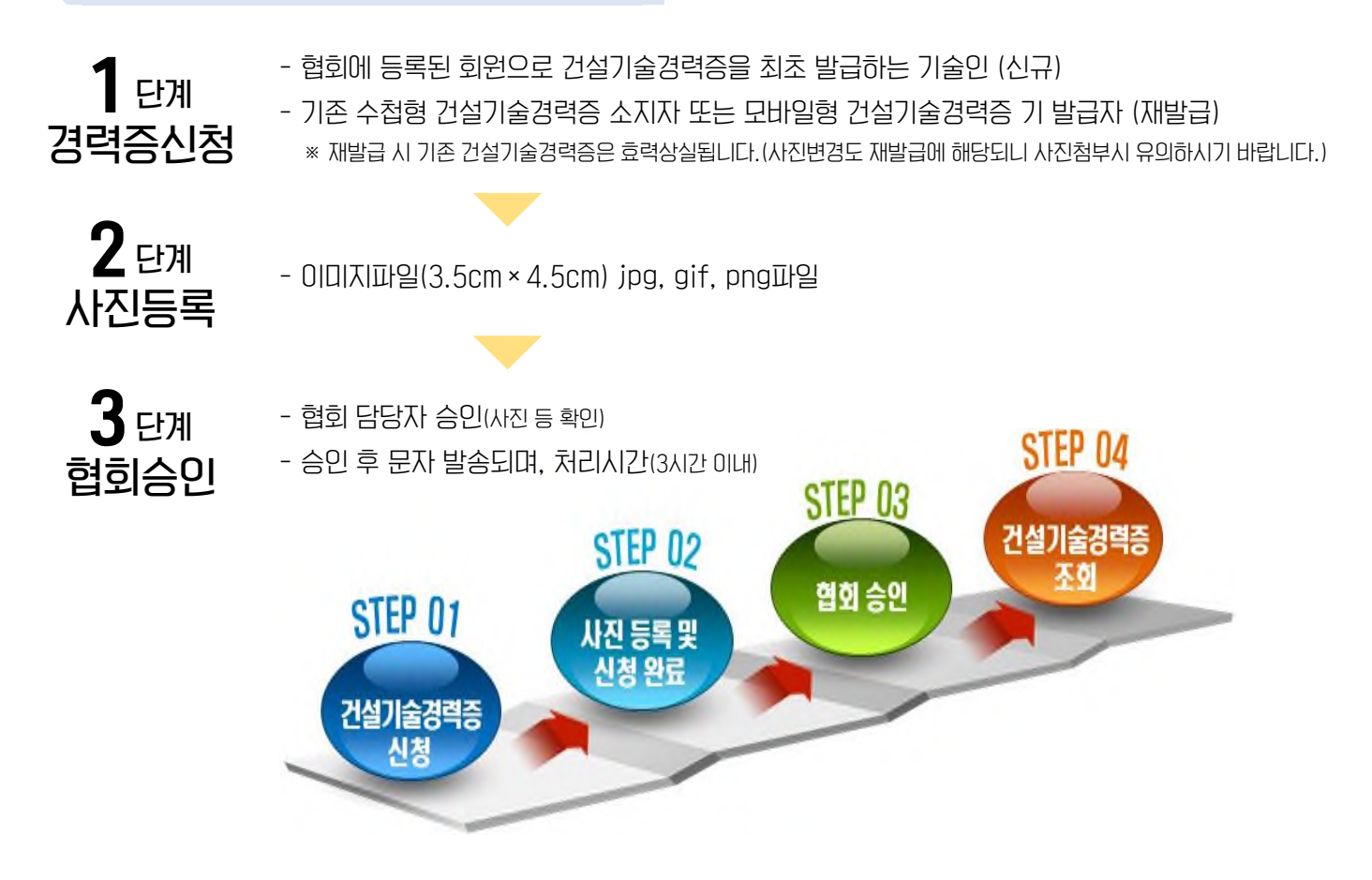

## 모바일 건설기술경력증 조회

• 최종 신고내용으로 등급 등 추가사항(자격, 학력, 교육훈련, 제재사항) 실시간 조회

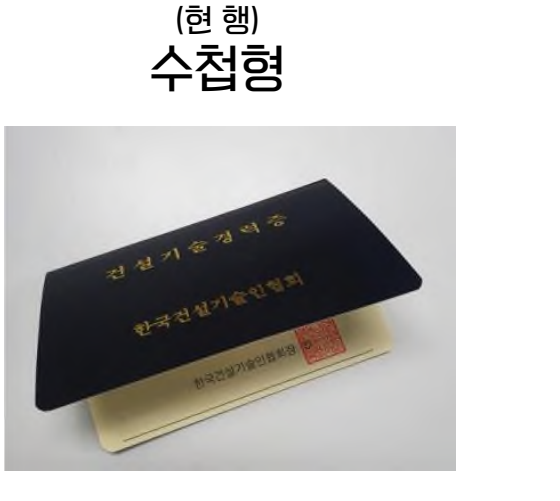

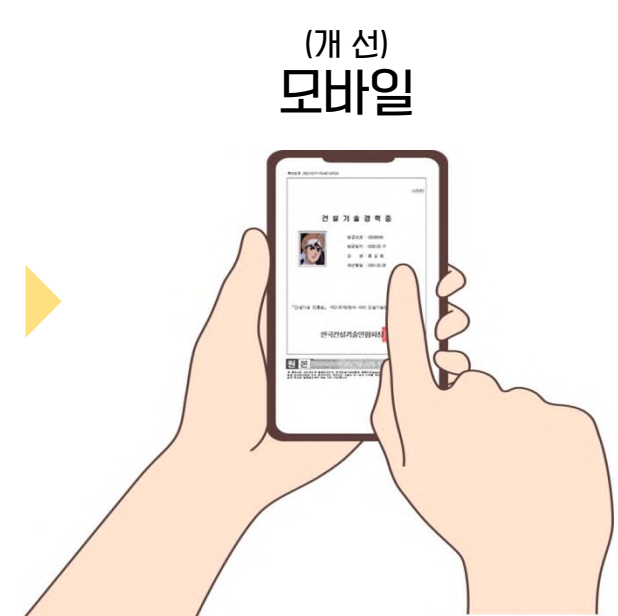

## PDF 신청 및 파일 다운로드, 이메일 전송

- PDF 신청 및 파일 다운로드 : 모바일 건설기술경력증을 PDF 파일로 신청하여 다운로드 후 사용
- 이메일 전송 : 모바일 건설기술경력증을 PDF로 파일 다운로드하여 기관, 업체 등 이메일 전송
  - PDF 파일은 발급신청일 기준이며, 현재 모바일
    건설기술경력증과 상이할 수 있습니다.
    진위확인 시 해당내용을 확인하시기 바랍니다.

|               |                                  |                           |                  |            | 기술등급                  |                                                                                  | 방금번호 G000000                               | 성명 :홍김                |
|---------------|----------------------------------|---------------------------|------------------|------------|-----------------------|----------------------------------------------------------------------------------|--------------------------------------------|-----------------------|
|               |                                  |                           |                  |            | 날짜                    | 분야                                                                               | 기술등급                                       | 확인                    |
|               |                                  |                           |                  |            | 2021.05.13.           | 도시 교통(간설시업관리)                                                                    | 221                                        | 120                   |
| 건 설 기 술 경 력 증 |                                  |                           |                  | 2021.07.27 | 측정및지함공간성및             | 首급2                                                                              |                                            |                       |
|               |                                  |                           |                  |            | 2021.05.13.           | <b>法法</b>                                                                        | 233                                        |                       |
|               |                                  | 발급번호 : G123456789         | S.,              |            |                       |                                                                                  |                                            |                       |
| 사             | 51                               | 발급일자 : 2022.09.01         |                  |            | 국가기술자                 | 격                                                                                |                                            |                       |
|               |                                  | 성 명 : 홍 길 동               |                  |            | 종목 및 동급(KC)           |                                                                                  | 동북연호                                       | 합격임                   |
|               | 생년 월일 : 2001.02.28               |                           |                  |            | 산원기술차[육구조기술자(육구조관리)]1 |                                                                                  | 807017217868 2320.07.27                    |                       |
|               |                                  |                           |                  |            | 1 the                 |                                                                                  |                                            |                       |
|               | 5                                | 월 일                       |                  |            | 종업의                   | 町21명(85)                                                                         | 학과(한공)(65)                                 | 학위                    |
| 「건설기술         | 친홍법」 제21조제                       | 12항에 따라 건설기술경4            | 석증을 발급합니다.       |            | 2021.05.13            | 뉴욕주림패션공과대학교[State<br>University of New York, Fashion<br>Institute of Technology] | 건축해양건설용합공학부(건<br>축해양건실용합공학전공 건<br>축공학프로그램) | 박사를입                  |
|               | 한국건설                             | 기술인협회장                    |                  |            |                       |                                                                                  |                                            |                       |
| 회 본           | 으로 발급되었으며 한국건                    | 22승인원의 흔비미시imeriocasor    | 이 다구 특히 위의 마누를   |            | 원년                    |                                                                                  |                                            | 문서 최인 여수물<br>문서 최인번호율 |
| 쟨 순서파인업요.     | 로는 문서하던의 바골드로<br>로부터 90일 까지 가능합니 | 내용의 카-먼소 비주왕 확인해 수입<br>다. | 지오. 다만, 문제 확인법으로 | _          | 80.400.9              | 공항로부터 화장 까지 가장합니다.                                                               |                                            |                       |
| 한 확인은 말급일     |                                  |                           |                  |            |                       |                                                                                  |                                            |                       |